## COMMENT RATTACHER VOTRE ENTREPRISE A VOTRE COMPTE UTILISATEUR SUR LE SITE DOUANE.GOUV

Pour rattacher votre entreprise, vous devez déjà avoir créé votre compte utilisateur sur le site <u>https://www.douane.gouv.fr</u>, en suivant la procédure expliquée à l'adresse suivante : <u>https://www.douane.gouv.fr/sinscrire-et-creer-un-compte-personnel-sur-douanegouvfr</u>

1° - Sur le site <u>https://www.douane.gouv.fr</u>, cliquez sur « Se connecter » :

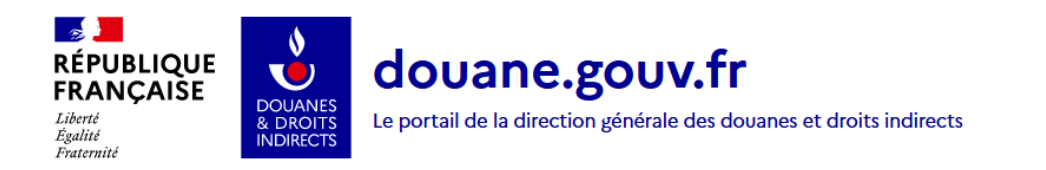

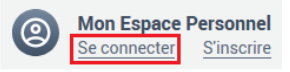

**2°** - Renseignez l'identifiant et le mot de passe utilisés lors de la création de votre compte utilisateur, et cliquez sur « Me connecter » :

| ⋳                          | SE CONNECTER |  |  |  |  |  |
|----------------------------|--------------|--|--|--|--|--|
| Veuillez vous authentifier |              |  |  |  |  |  |
| ldenti                     | ifiant       |  |  |  |  |  |
| dentifiant                 |              |  |  |  |  |  |
| Mot d                      | le passe     |  |  |  |  |  |
| Mot de passe               |              |  |  |  |  |  |
| MOT DE PASSE OUBLIÉ ?      |              |  |  |  |  |  |
|                            | ME CONNECTER |  |  |  |  |  |

**3°** - Une fois connecté, cliquez sur l'identifiant de votre compte en haut à droite de l'écran, pour afficher la liste déroulante. Cliquez ensuite sur « Mes données personnelles » :

| 1° -                         |
|------------------------------|
| Me déconnecter 🔁             |
| ሰ Mon tableau de bord        |
| Mes données personnelles 2°  |
| பி Mes préférences           |
| f Mes habilitations & droits |

4° - Dans le cadre « Mon entreprise », cliquez sur « Ajouter un rattachement » :

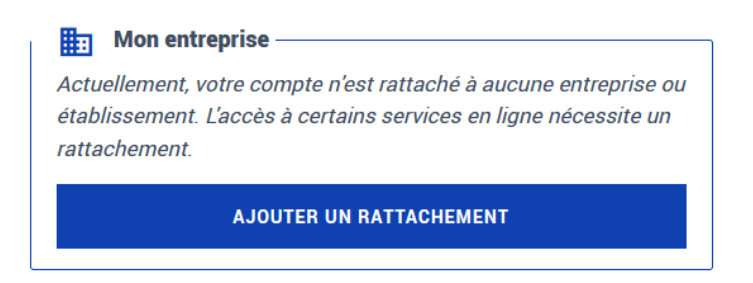

5° - Sur la page « Ajouter un établissement de rattachement », cliquez sur « je n'ai pas de numéro SIRET » (1°). Choisissez « TVA » dans la liste déroulante (2°), puis renseignez votre numéro TVA (3°). Cliquez sur « Vérifier le code » (4°) :

Ajouter un établissement de rattachement

| Si votre entreprise est référencée à                                   | ⊖ J'ai un numéro S | iRET (France) <b>1º                                   </b> | le numéro SIRET (Europe, I | Douane, Autre) |
|------------------------------------------------------------------------|--------------------|------------------------------------------------------------|----------------------------|----------------|
| l'INSEE (SIREN), le rattachement<br>doit se faire sur le SIRET de l'un | Code type :        | Numéro                                                     |                            |                |
| des établissements.                                                    | 2° TVA             | • 3°                                                       | 4º VÉ                      | RIFIER LE CODE |

**6°** - Le nom de votre entreprise s'affiche. Cliquez sur « Confirmer » :

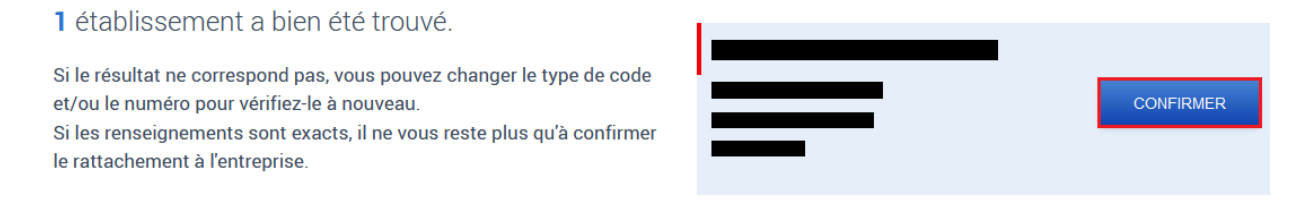

7° - Votre entreprise est bien rattachée à votre compte utilisateur :

| Mon entreprise |                       |  |
|----------------|-----------------------|--|
| <br>           |                       |  |
|                | [Non certifié][Douane |  |
|                |                       |  |
|                |                       |  |
|                |                       |  |

Supprimer l'établissement de rattachement

Une fois le rattachement effectué, veuillez en informer le bureau de douane de Lesquin par mail à l'adresse <u>tipp.ue-lille@douane.finances.gouv.fr</u>, en précisant votre <u>numéro TVA</u> et <u>l'identifiant du compte utilisateur</u>.

Le rattachement de votre entreprise à votre compte utilisateur sera alors certifié. Ce qui vous permettra de vous connecter au service en ligne SIDECAR Web en étant identifié comme représentant de votre entreprise, autorisé à réaliser les formalités douanières en son nom.